## **Unintended Transaction Expense report**

If you accidentally use the university card for a personal transaction or a charge reversal was completed, but the credit card transactions are still showing under **Available Expense** area; then you will need to create an Expense report to clear the transactions from Concur.

## Creating an Unintended Transaction Expense report:

Click on **Expense** from drop down menu, click on **Create New Report**.

| Concur Expense 🗸                  |         |                | ?      | 8    |
|-----------------------------------|---------|----------------|--------|------|
| Manage Expenses Card Transactions |         |                |        |      |
| Home / Expense / Manage Expenses  |         |                |        |      |
| Manage Expenses                   |         |                |        |      |
| Report Library                    |         | Create         | New Re | port |
|                                   | ? View: | Active Reports |        | ~    |
| <b>Demo</b><br>08/08/2024         |         |                |        |      |
| \$0.00                            |         |                |        |      |
| Not Submitted                     |         |                |        |      |
|                                   |         |                |        |      |
|                                   |         |                |        |      |
| Available Expenses                |         |                |        |      |

Fill in all required fields. For **Traveler Type** and **Trip Purpose**, enter **Unintended Transaction**. Enter in the Business Unit, Fund, Department as follows: **SACST**, **MDS01**, your **Dept ID #**. Click **Create Report.** \*No request is required to be linked for this report to be submitted.

|   |                                             |                                                                                                    | ×                                                                                                    |
|---|---------------------------------------------|----------------------------------------------------------------------------------------------------|----------------------------------------------------------------------------------------------------|
|   | Report/Trip Name *                          | Trip Type *                                                                                                    |                                                                                                    |
| ~ | Personal Transaction                        | 1-In-State v                                                                                                    | 1                                                                                                    |
|   | Travel End Date *                           | Traveler Type *                                                                                                    | 1                                                                                                    |
|   | 05/10/2022                                  | Unintended Transaction ~                                                                                                    |                                                                                                    |
|   | Personal Dates of Travel-If none enter NA * | Are you travelling to a banned state? *                                                                                                    |                                                                                                    |
| ~ | na                                          | No ~                                                                                                    |                                                                                                    |
|   | Business Unit *                             | Fund*                                                                                                    | ٦l                                                                                                    |
| ~ | Y         (SACST) SACST - Cal State Uni     | ▼ マ (MDS01) MDS01 - General Oper                                                                                                    | Ľ                                                                                                    |
| 4 | Program                                     | Class                                                                                                    | 1                                                                                                    |
|   | Y         Search by Text                    | 🝸 🐱 Search by Text                                                                                                    |                                                                                                    |
| 2 |                                             |                                                                                                    |                                                                                                    |
|   |                                             |                                                                                                    |                                                                                                    |
|   |                                             |                                                                                                    |                                                                                                    |
|   |                                             | Cancel Create Repo                                                                                                    | rt                                                                                                    |
|   |                                             | Report/Trip Name * <ul> <li>Personal Transaction</li> <li>Travel End Date *</li> <li>05/10/2022</li> <li>Personal Dates of Travel-If none enter NA *</li> <li>na</li> <li>Business Unit *</li> <li>(SACST) SACST - Cal State Uni</li> <li>Program</li> <li>Y &lt; Search by Text</li> <li>2</li> <li>1</li> <li>Y </li> <li>Search by Text</li> <li>2</li> <li>2</li> <li>2</li> <li>2</li> <li>2</li> <li>2</li> <li>2</li> <li>2</li> <li>2</li> <li>3</li> <li>2</li> <li>2</li> <li>3</li> <li>3</li> <li>4</li> <li>2</li> <li>4</li> <li>4</li> <li>4</li> <li>4</li> <li>4</li> <li>4</li> <li>4</li> <li>4</li> <li>4</li> <li>4</li> <li>4</li> <li>4</li> <li>4</li> <li>4</li> <li>4</li> <li>4</li> <li>4</li> <li>4</li> <li>4</li> <li>4</li> <li>4</li> <li>5</li> <li>4</li> <li>4</li> <li>5</li> <li>4</li> <li>4</li></ul> | Report/Trip Name*       Trip Type *         Personal Transaction       1.1n-State         Travel End Date*       Image: Constant of the state of the state |

| SAP Concur         | Exper     | nse 🗸               |                 |                 |                         |                    |              |        |
|--------------------|-----------|---------------------|-----------------|-----------------|-------------------------|--------------------|--------------|--------|
| Manage Expenses    | Card      | I Transactions      | Cash Advances   | Process Reports |                         |                    |              |        |
| Home / Expense / M | lanage Ex | penses / Personal ٦ | ransaction      |                 |                         |                    |              |        |
| Persona            | al Tr     | ansacti             | on \$0.00       |                 |                         |                    |              |        |
| Not Submitted      | Add E     | xpense              |                 |                 |                         |                    |              | × )    |
| Report Details 🗸   | Availab   | le Expenses (2)     | + Create New Ex | pense           |                         |                    |              |        |
| Add Expense        |           | Payment Type↓↑      | Expense Source  | Expense Type↓↑  | Vendor Details↓↑        | Date↓ <del>≓</del> | Amount↓↑     |        |
|                    |           | *Ghost Card-USBank  | Corporate Card  | Hotel/Lodging   | AGENT FEE 8900860464987 | 02/14/2024         | \$5.00       |        |
|                    |           | *Ghost Card-USBank  | Corporate Card  | Airfare         | SOUTHWES 5267043164925  | 02/14/2024         | \$232.70     |        |
|                    |           |                     |                 |                 |                         |                    |              |        |
|                    |           |                     |                 |                 |                         |                    |              |        |
|                    |           |                     |                 |                 |                         | Clo                | ose Add To F | Report |

Click Add Expenses. Select credit card transaction(s). Click Add to Report.

Update **Expense Type** to **Personal/Non Reimbursable**. Click **Save**. Complete this for all transactions. \*If these are business related expenses, please select the correct expense type classification and attach any required documentation for the transaction.

| Home / Expense / Manage Expenses / Personal Transaction / Airfare |                  |
|-------------------------------------------------------------------|------------------|
| Airfare \$232.70                                                  |                  |
| 02/14/2024 Southwest Airlines Corporate Card                      |                  |
|                                                                   |                  |
| Details Itemizations                                              |                  |
| () Allocate                                                       |                  |
|                                                                   | * Required field |
| Expense type                                                      |                  |
| Search for an expense type                                        | Q                |
| This field is missing required information.                       |                  |
| 09. Other                                                         |                  |
| Memberships                                                       |                  |
| Newspapers/Magazines/Books                                        |                  |
| Other Expense                                                     |                  |
| Personal/Non Reimbursable                                         |                  |

Total Requested on report should be \$0.00. Click **Submit Report** when finished.

| Per     | sona       | l Tran        | saction \$0         | .00    | )                         | Delete Re  | port  | Copy Rep | ort Submit F       | Report  |
|---------|------------|---------------|---------------------|--------|---------------------------|------------|-------|----------|--------------------|---------|
| Not Sub | mitted   R | eport Numbe   | er: 80WAWV          |        |                           |            |       |          |                    |         |
| Report  | Details 🗸  | Print/Share 🗸 | ✓ Manage Receipts ✓ | Trave  | l Allowance 🗸             |            |       | Vie      | w Available Rece   | eipts 🗎 |
| Add E   | xpense     | Edit Delete   | Copy Allocate       | Combir | ne Expenses Move to V     |            | View: | Standa   | rd                 | ~       |
|         | Alerts↓↑   | Receipt↓↑     | Payment Type↓↑      |        | Expense Type↓↑            | Date↓₹     | Am    | nount↓↑  | Requested↓↑        |         |
| 0       | A          |               | *Ghost Card-USBank  |        | Personal/Non Reimbursable | 02/14/2024 | :     | \$232.70 | \$0.00<br>Personal |         |
|         |            |               |                     |        |                           |            | :     | \$232.70 | \$0.00             |         |

If you owe money to the University, it will show in the Report Totals after you submit the report.

| eport Totals          |                          |                        |
|-----------------------|--------------------------|------------------------|
| Company Payment       | S                        |                        |
| \$0.00                | \$232.7                  | 70                     |
| Employee              | *Ghost Car               | rd-USBank              |
| Employee Payment      | ts                       |                        |
| \$232.70              |                          |                        |
| Company               |                          |                        |
|                       | 1                        |                        |
| Amount Total:         | Due Employee:            | Owed Company:          |
| \$232.70              | \$0.00                   | \$232.70               |
| Less Personal Amount: | Amount Due (*Ghost Card- |                        |
| \$232.70              | USBank):                 |                        |
|                       | ψεσε.ro                  |                        |
| Requested Amount:     | Total Paid By Company:   | Total Owed By Employee |
| \$0.00                | \$232.70                 | \$232.70               |

The report will need to be approved and processed in Travel before you can pay back the University. You will receive an email notification once Travel processes the report with instructions on how to pay back the university.